|                                              | ページ |
|----------------------------------------------|-----|
| 目次                                           | 1   |
| 7 USB による PC との接続                            | 2   |
| 7-1 保存データを PC に取り込む                          | 2   |
| 7-2 ソフトウェアの更新                                | 5   |
| 7-2-1 ソフトウエアのダウンロード                          | 5   |
| 7-2-2 PC に USB/電源モジュールを接続し専用フォルダーを作る         | 7   |
| 7-2-3 USB/電源モジュールの専用フォルダーにアップデートソフトウエアをコピーする | 8   |
| 7-2-4 装置のソフトウエアバージョンを確認する                    | 9   |
| 7-2-5 USB/電源モジュールを装着しソフトウエアをアップデートする         | 9   |

## 7 USB による PC との接続

#### 7-1 データをPCに取り込む

データの出力には、、オプションの USB/電源モジュール (LZV813:HACH4206)が必要です。

背面のUSB/電源モジュールカバーを取り外し、USB/電源モジュールを取り 付けます。

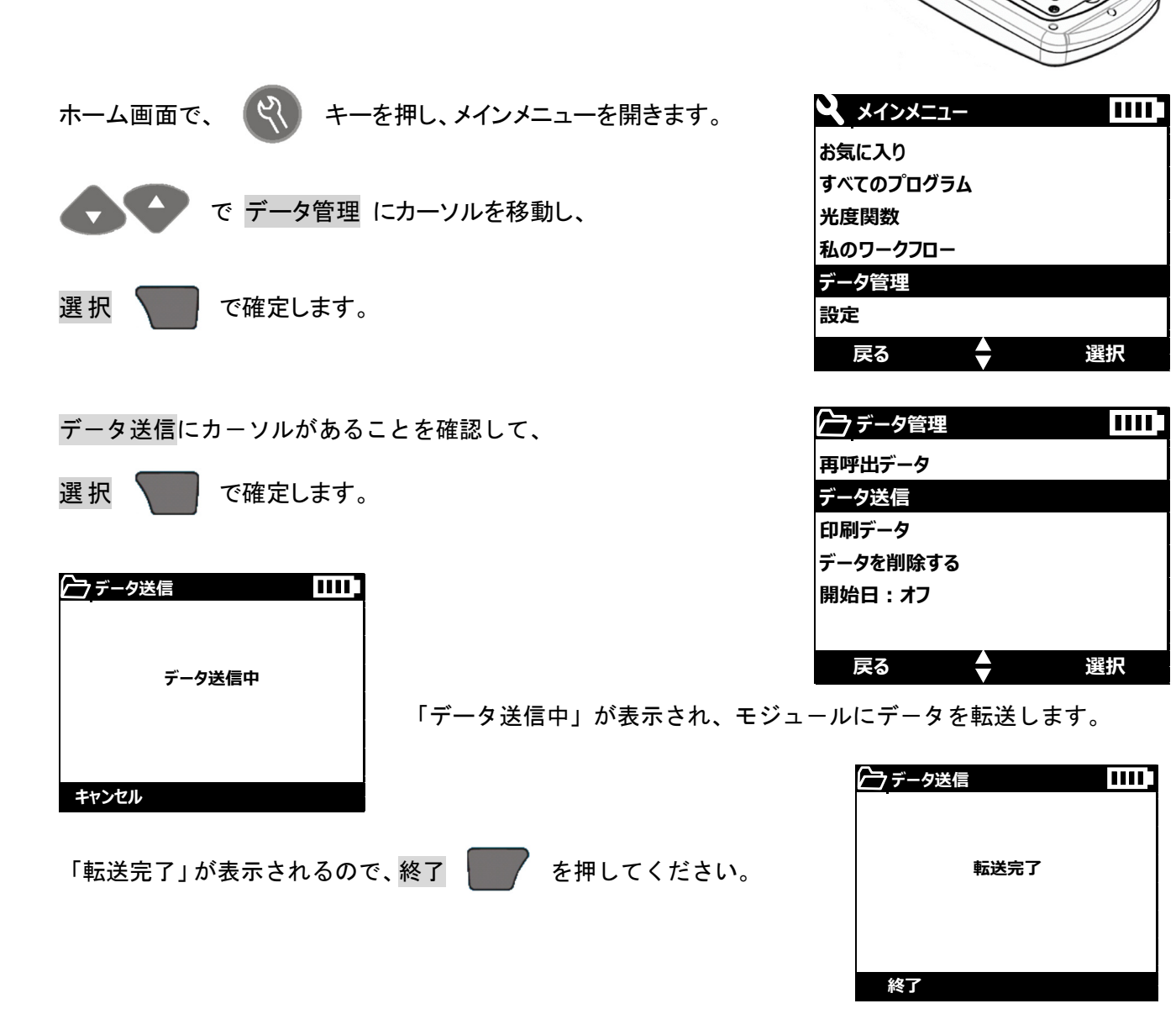

その後、モジュールを DR1900 から外し、外したモジュールと PC を USB ケー ブルで接続します。

このとき、PC は接続したモジュールを、外部メモリとして認識します。

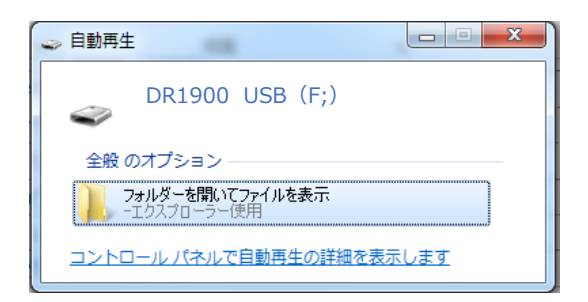

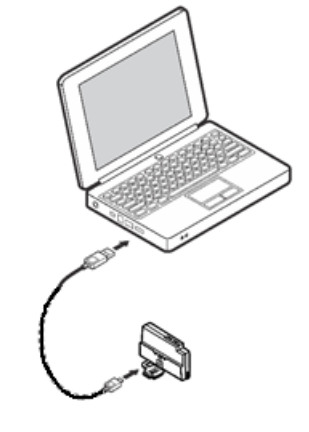

「フォルダを開いてファイルを表示」をクリックし、モジュール内ファイルを表示させます。

| the second states a           | 1.1.1.1       |                    |       |                                          |                |     | x  |
|-------------------------------|---------------|--------------------|-------|------------------------------------------|----------------|-----|----|
| ●●● = + コンピューター + 21          | .00Q USB (F:) | •                  |       | <ul> <li>✓ <sup>4</sup>→ 2100</li> </ul> | OQ USB (F:)の検索 |     | Q  |
| ファイル(F) 編集(E) 表示(V) ツー        | ι(T) ∧,,,プ(   | н)                 |       |                                          |                |     |    |
| 整理 ▼ 🔭 開く 共有 ▼ 第              | Fしいフォルダ-      | _                  |       |                                          | 8== -          |     | 0  |
| ☆ お気に入り                       | ▲ 名前          | ^                  |       | 更新日時                                     | 種類             | サイズ |    |
| 🚺 ダウンロード                      | 🐌 data        | alog               |       | 1980/01/01 12:00                         | ファイル フォル…      |     |    |
| ■ デスクトップ                      | 📕 dr19        | 900_update         |       | 2015/01/29 10:58                         | ファイル フォル…      |     |    |
| ③ 最近表示した場所                    |               | G-150106132344.TXT |       | 2015/01/06 13:23                         | テキスト ドキュ       | 1   | КВ |
| 100 C                         |               | G-150205133404.TXT |       | 2015/02/05 13:34                         | テキスト ドキュ       | 1   | КВ |
|                               | LOG           | G-150205140124.TXT |       | 2015/02/05 14:01                         | テキスト ドキュ       | 1   | кв |
|                               |               | G-150227121327.TXT |       | 2015/02/27 12:13                         | テキスト ドキュ       | 1   | КВ |
| ■ ドキュメント                      |               | G-150728114426.TXT |       | 2015/07/28 11:44                         | テキスト ドキュ       | 17  | кв |
| ■ ピクチャ                        |               | G-150728115215.TXT |       | 2015/07/28 11:52                         | テキスト ドキュ       | 17  | КВ |
| 😸 ビデオ                         | = 🗋 LOO       | G-150827103119.TXT |       | 2015/08/27 10:31                         | テキスト ドキュ       | 1   | КВ |
| 🎝 ミュージック                      | LOG           | G-150827103144.TXT |       | 2015/08/27 10:31                         | テキスト ドキュ       | 25  | КВ |
|                               |               | G-150827121710.TXT |       | 種類: テキスト ドキュ;                            | メント ト ドキュ      | 1   | КВ |
| ▲ コンピューター                     |               | G-150827121922.TXT |       | サイズ: 24.5 KB                             | ト ドキュ          | 25  | КВ |
|                               |               | G-150827122037.TXT |       | 更新日時: 2015/08/27                         | 10:31 トドキュ     | 25  | КВ |
|                               | E LOG         | G-150827122055.TXT |       | 2015/08/27 12:21                         | テキスト ドキュ       | 25  | КВ |
| - リムーハフル ディスク (E:)            |               | G-150827124532.TXT |       | 2015/08/27 12:45                         | テキスト ドキュ       | 25  | КВ |
| 2100Q USB (F:)                | LOC           | G-150827131650.TXT |       | 2015/08/27 13:16                         | テキスト ドキュ       | 25  | КВ |
| 🍌 datalog                     | 📄 Log         | ger_LPG439_MOD_US  | B.txt | 2015/08/25 17:09                         | テキスト ドキュ       | 91  | КВ |
| 🕌 dr1900_update               |               |                    |       |                                          |                |     |    |
| 🖙 stamp (¥¥stamp-server) (Z:) |               |                    |       |                                          |                |     |    |
|                               |               |                    |       |                                          |                |     |    |
| • ± 1 = 5                     | <b>▼</b> €    |                    |       |                                          |                |     | P. |
| datalog 更新日日<br>ファイルフォルダー     | 侍: 1980/01/01 | 12:00              |       |                                          |                |     |    |
|                               |               |                    |       |                                          |                |     | _  |

Excel など表計算ソフトを開き、「ファイルを開く」操作をし目的のファイルにカーソルを移動し「開く」 を実行します。

| XII ファイルを開く                                                                                                    |      |                           |                   | ×           |
|----------------------------------------------------------------------------------------------------|------|---------------------------|-------------------|-------------|
| G     S     S | • •  | 2100Q USB (F:) • • •      | 2100Q USB (F:)の検索 | P           |
| 整理 ▼ 新しいフォルダー                                                                                                    |      |                           |                   |             |
| 📔 ピクチャ                                                                                                    | ^    | 名前                        | 更新日時              | 種類 🖍        |
| 🛃 ビデオ                                                                                                    |      |                           | 2010/02/27 12:10  | 22          |
| 🎝 ミュージック                                                                                                    |      | LOG-150728114426.1X1      | 2015/07/28 11:44  | 777         |
| -                                                                                                    |      | COG-150728115215.1X1      | 2015/07/28 11:52  | T+X <br>=+7 |
| ▲ コンピューター                                                                                                    |      | LOG-150827103119.1X1      | 2015/08/27 10:31  | 7+7         |
| A ローカルディスク(C・)                                                                                                    |      | 0G-150827121710 TXT       | 2015/08/27 12:17  | 7+71        |
|                                                                                                    |      | LOG-150827121922.TXT      | 2015/08/27 12:19  | テキス         |
|                                                                                                    |      | LOG-150827122037.TXT      | 2015/08/27 12:20  | テキスミ        |
| = 2100Q 05B (F:)                                                                                                    | =    | LOG-150827122055.TXT      | 2015/08/27 12:21  | テキス         |
| 🚽 stamp (¥¥stamp-server                                                                                                    |      | DG-150827124532.TXT       | 2015/08/27 12:45  | テキス         |
|                                                                                                    |      | CG-150827131650.TXT       | 2015/08/27 13:16  | テキスト        |
| 🙀 ネットワーク                                                                                                    |      | Logger_LPG439_MOD_USB.txt | 2015/08/25 17:09  | テキスト・       |
|                                                                                                    | τ.   | (                         |                   | F           |
| ファイル名(                                                                                                    | [N): | LOG-150827131650.TXT -    | すべてのファイル (*.*)    | •           |
|                                                                                                    |      | ツール(L) ・                  | 開<(0) ▼ ≠17       | ンセル<br>     |

| テキスト ファイル ウィザード - 1 / 3                                                     | 8 ×                                             |
|-----------------------------------------------------------------------------|-------------------------------------------------|
| 選択したデータは区切り文字で区切られています。                                                     |                                                 |
| [次へ]をクリックするか、区切るデータの形式を指定してください。                                            |                                                 |
| 元のデータの形式                                                                    |                                                 |
| データのファイル形式を選択してください:                                                        |                                                 |
| カンマやタブなどの区切り文字によってフィールドごとに区切られ                                              | 1たデータ( <u>D)</u>                                |
| ◎ スペースによって右または左に揃えられた固定長フィールドのテ                                             | <sup>±</sup> −9( <u>W</u> )                     |
| 取り込み開始行( <u>R</u> ): 1 売のファイル( <u>O</u> ):                                  | 932:日本語 (シフト JIS) 🔻                             |
| □ 先頭行をデータの見出しとして使用する(M)                                                     |                                                 |
| ファイル F:¥LOG-150827131650.TXT のプレビュー                                         |                                                 |
| 1 Device Type, DR1900                                                       | ×                                               |
| 2 D/N:,142380001011<br>3 Time.User ID.Sample ID.Test Number.Test Name.Resul | t.Unit.Chemical Form.Dilution.Reasent Blank.Sta |
| 4 2015-8-26 09:02:09,987,987(158),U9000,COD KMNO4,11                        | .2,mg/L,COD-KMNO,Off,Off,Off,,,EndOfRecord      |
| 5 2015-8-25 17:25:01,987,987(157),U9000,COD KMNO4,11                        | .1,mg/L,COD-KMNO,Off,Off,Off,,,EndOfRecord      |
| < [                                                                         | •                                               |
| 3                                                                           | マンセル < 戻る(B) 次へ(N) > 完了(F)                      |
|                                                                             |                                                 |

「カンマやタブなどの区切り文字によってフィールドごとに区切られたデータ」を選択し「次へ」をクリ ックします。

| テキストファイルウィ                    | チード - 2 /                 | 3                                  |       |      |        |      |      |          |      |                 | 9    | 2 <b>x</b>     |
|-------------------------------|---------------------------|------------------------------------|-------|------|--------|------|------|----------|------|-----------------|------|----------------|
| フィールドの区切り文字を推                 | 定してください                   | ヘ。[データの                            | プレビュ  | -] ボ | ックスには  | 区切り  | 位置が  | が表示される   | き。   |                 |      |                |
| 区切り文字                         |                           |                                    |       |      |        |      |      |          |      |                 |      |                |
| ✓ タブ(工)                       |                           |                                    |       |      |        |      |      |          |      |                 |      |                |
| □ セミコロン(M)                    | ☑ 連続                      | ☑ 連続した区切り文字は 1 文字として扱う( <u>R</u> ) |       |      |        |      |      |          |      |                 |      |                |
| ☑ カンマ(C)                      | ☑ カンマ(C)<br>文字列の引用符(O): " |                                    |       |      |        |      |      |          |      |                 |      |                |
|                               |                           |                                    |       |      |        |      |      |          |      |                 |      |                |
| その他( <u>O</u> ):              |                           |                                    |       |      |        |      |      |          |      |                 |      |                |
|                               |                           |                                    |       |      |        |      |      |          |      |                 |      |                |
|                               |                           |                                    |       |      |        |      |      |          |      |                 |      |                |
|                               |                           |                                    |       |      |        |      |      |          |      |                 |      |                |
| F-900002-(P)                  |                           |                                    |       |      |        |      |      |          |      |                 |      |                |
|                               |                           |                                    | -     |      |        |      |      |          |      |                 |      |                |
| Device Type<br>S/N• 142380001 | DR1900                    |                                    |       |      |        |      |      |          |      |                 |      | <u>^</u>       |
| Time User                     | ID                        | Sample                             | ID    | Test | Number | Test | Name | Result   | Unit | Chemical        | Form | Dilu           |
| 2015-8-26 09:02:09            | 987                       | 987(158)                           | U9000 | COD  | KMNO4  | 11.2 | mg/L | COD-KMNO | Off  | Off<br>Off      | Off  | EndC           |
| 2010-8-20 17:20:01            | 967                       | 867(107)                           | Uauuu |      | KMINU4 |      | mg/L |          | pri  | pri             | pri  | Enay -         |
| •                             |                           | III                                | -     | -    |        | -    |      |          |      |                 |      | •              |
|                               |                           |                                    |       |      |        |      |      |          |      |                 |      |                |
|                               |                           |                                    |       | L    | +770   |      | <    | たの(旦)    |      | ( <u>IV</u> ) > | 7    | ει( <u>τ</u> ) |

「タブ」「カンマ」「スペース」のチェックボックスをクリックして選択します。

「次へ」をクリックします。

| ● G/標準( <u>G</u> ) ○ 文字列( <u>T</u> )                                                          |                                     | [G/標準]<br>変換され                    | ] を選択<br>ます。        | すると                 | 、数字は                     | 数値に、日                           | 日付は日付形                             | 式の値                 | に、その他                   | の値は                 | 文字列に          |
|-----------------------------------------------------------------------------------------------|-------------------------------------|-----------------------------------|---------------------|---------------------|--------------------------|---------------------------------|------------------------------------|---------------------|-------------------------|---------------------|---------------|
| ◎ 日付( <u>D</u> ): YMD                                                                         | -                                   | Selvers                           |                     |                     |                          | I                               | 細( <u>A</u> )                      |                     |                         |                     |               |
| ) 削除する( <u>I</u> )                                                                            |                                     |                                   |                     |                     |                          |                                 |                                    |                     |                         |                     |               |
|                                                                                               |                                     |                                   |                     |                     |                          |                                 |                                    |                     |                         |                     |               |
|                                                                                               |                                     |                                   |                     |                     |                          |                                 |                                    |                     |                         |                     |               |
|                                                                                               |                                     |                                   |                     |                     |                          |                                 |                                    |                     |                         |                     |               |
|                                                                                               |                                     |                                   |                     |                     |                          |                                 |                                    |                     |                         |                     |               |
|                                                                                               |                                     |                                   |                     |                     |                          |                                 |                                    |                     |                         |                     |               |
| Fータのプレビュー( <u>P</u> )                                                                         |                                     |                                   |                     |                     |                          |                                 |                                    |                     |                         |                     |               |
| データのプレビュー(P)<br>3/標準 13/標準                                                                    | 6/標準                                | 6/標準                              | 6/標準                | 6/標2                | 6/標準                     | 6/標26//                         | <b>≣狗/標準</b>                       | 6/標約                | 6/標準                    | 6/標約                | 6/個           |
| Fータのプレビュー(P)                                                                                  | G/標準<br>DR1900                      | · G/標準                            | 6/標準                | 6/標2                | G/標準                     | 6/標26/4                         | <b>贾</b> 溆/標準                      | G/標2                | G/標準                    | 6/標約                | 16/1 <b>8</b> |
| Fータのプレビュー(P)<br>3/信楽 3/信楽 3/信楽<br>Device Type<br>5/N: 14238000<br>For Haar                    | C/標準<br>DR1900<br>1011<br>TD        | : G/標準<br>Sample                  | G/標準                | G/標의<br>Test        | G/標準<br>Number           | G/標準G/A                         | 賣狗/標準<br>ene Besult                | G/標準                | G/標準<br>Gheaical        | G/標2                | <b>5/1</b>    |
| Fータのプレビュー(P)<br>G/信楽 G/信楽<br>Device Type<br>S/N: 14238000<br>Fime User<br>0015-8-28 08:122:03 | G/標準<br>DR1900<br>1011<br>ID<br>987 | : G/標準<br> <br>Sample<br>887(158) | G/標準<br>ID<br>U9000 | G/標의<br>Test<br>COD | G/標/準<br>Number<br>KHN04 | G/標道G/4<br>Test Nan<br>11.2 mg/ | 曹编//標準<br>ne Result<br>/L COD-KMNO | G/標型<br>Unit<br>Off | G/標準<br>Chemical<br>Off | G/標料<br>Form<br>Off | S//E          |

新しいウインドウに換わるので「完了」をクリックします。

| -       |                           |                         |                                |          |       |                 |                                                                                                    |            |                                 |                    |                          |                               |          |     |    |
|---------|---------------------------|-------------------------|--------------------------------|----------|-------|-----------------|----------------------------------------------------------------------------------------------------|------------|---------------------------------|--------------------|--------------------------|-------------------------------|----------|-----|----|
| XI      | E 5- 0                    | ⇒ - 🕵 [                 | j ÷                            |          |       | LOG-150         | 827131650.7                                                                                                    | XT - Excel |                                 |                    |                          | ?                             | <u> </u> |     | ×  |
| -<br>דר | イル ホーム                    | 挿入                      | ページ レイアウ                       | ト 数式     | データ   | 校閲表             | कि १९४४                                                                                                    | ン シヤチノ     | ゆ 電子印鑑                          | ACROBA             | г                        |                               |          | サイン | イン |
| 「貼り     | ■ み<br>□ □ → MS<br>付け ダ B | 5 Pゴシック<br>I <u>U</u> - | -<br>- <mark>&amp;</mark> - 11 | 11 ▼ A A |       | ₌ ≫∙<br>≣ €≣ ∔≣ | ■<br>「<br>「<br>「<br>「<br>「<br>」<br>「<br>」<br>「<br>」<br>「<br>」<br>「<br>」<br>「<br>」<br>「<br>」<br>「<br>」<br>」<br>」<br>「<br>」<br>」<br>」<br>」<br>」<br>」<br>」<br>」<br>」<br>」<br>」<br>」<br>」 | • % • E    | 営条件付き書式<br>▼テーブルとして<br>▼セルのスタイル | ጚ▼<br>書式設定▼<br>, * | 翻 挿入 ▼<br>諮 削除 ▼<br>顧書式▼ | ∑ · A<br>▼ Z<br>並べ替<br>◆ フィルタ |          |     |    |
| クリッ     | プボード ら                    |                         | フォント                           |          | 5     | 配置              | 回数                                                                                                    | 値回         | スタイノ                            | ŀ                  | セル                       | 編集                            | <u>۽</u> |     | ^  |
| A1      |                           | : 🗙                     | s fx                           | Device   |       |                 |                                                                                                    |            |                                 |                    |                          |                               |          |     | ¥  |
| 1       | Α                         | В                       | С                              | D        | E     | F               | G                                                                                                    | н          | Ι                               | J                  | К                        | L                             | M        |     |    |
| 1       | Device                    | Туре                    | DR1900                         |          |       |                 |                                                                                                    |            |                                 |                    |                          |                               |          |     |    |
| 2       | S/N:                      | 1.42E+11                |                                |          |       |                 |                                                                                                    |            |                                 |                    |                          |                               |          |     |    |
| 3       | Time                      | User                    | ID                             | Sample   | ID    | Test            | Number                                                                                                    | Test       | Name                            | Result             | Unit                     | Chemical                      | Form     | Dil |    |
| 4       | 2015/8/26                 | 9:02:09                 | 987                            | 987(158) | U9000 | COD             | KMNO4                                                                                                    | 11.        | 2 mg/L                          | COD-KM             | N Off                    | Off                           | Off      | En  |    |
| 5       | 2015/8/25                 | 17:25:01                | 987                            | 987(157) | U9000 | COD             | KMNO4                                                                                                    | 11.        | 1 mg/L                          | COD-KM             | NOff                     | Off                           | Off      | En  |    |
| 6       | 2015/8/21                 | 15:35:31                | 987                            | 987(156) | 0.07  | mg/L            | Off                                                                                                    | Off        | Off                             | EndOfRe            | cord                     |                               |          |     |    |
| 7       | 2015/8/21                 | 15:33:11                | 987                            | 987(155) | 0.07  | mg/L            | Off                                                                                                    | Off        | Off                             | EndOfRe            | cord                     |                               |          |     |    |
| 8       | 2015/8/5                  | 14:45:38                | 987                            | 987(154) | 0.024 | mg/L            | Off                                                                                                    | Off        | Off                             | EndOfRe            | cord                     |                               |          |     |    |
| 9       | 2015/8/5                  | 14:34:49                | 987                            | 987(153) | 0.026 | mg/L            | Off                                                                                                    | Off        | Off                             | EndOfRe            | cord                     |                               |          |     |    |
| 10      | 2015/8/5                  | 14:20:06                | 987                            | 987(152) | 0.022 | mg/L            | Off                                                                                                    | Off        | Off                             | EndOfRe            | cord                     |                               |          |     |    |
| 11      | 2015/8/5                  | 14:05:47                | 987                            | 987(151) | 0.021 | mg/L            | Off                                                                                                    | Off        | Off                             | EndOfRe            | cord                     |                               |          |     |    |
| 12      | 2015/8/5                  | 13:37:18                | 987                            | 987(150) | 0.031 | mg/L            | Off                                                                                                    | Off        | Off                             | EndOfRe            | cord                     |                               |          |     |    |
| 13      | 2015/8/5                  | 13:14:01                | 987                            | 987(149) | 0.021 | mg/L            | Off                                                                                                    | Off        | Off                             | EndOfRe            | cord                     |                               |          |     |    |
| 14      | 2015/8/4                  | 17:25:28                | 987                            | 987(148) | 0.027 | mg/L            | Off                                                                                                    | Off        | Off                             | EndOfRe            | cord                     |                               |          |     |    |
| 15      | 2015/8/4                  | 17:15:05                | 987                            | 987(147) | 0.025 | mg/L            | Off                                                                                                    | Off        | Off                             | EndOfRed           | cord                     |                               |          |     |    |

データが開きます。

通常の表計算ソフトの操作にしたがって、PC にデータを保存してください。

## 7-2 ソフトウエアの更新

HACH社のホームページからソフトウェアをダウンロードし、装置ソフトウェアをアップデートすることができます。

# 7-2-1 ソフトウエアのダウンロード

HACH 社ホームページ(<u>http://www.hach.com</u>)を開きます。

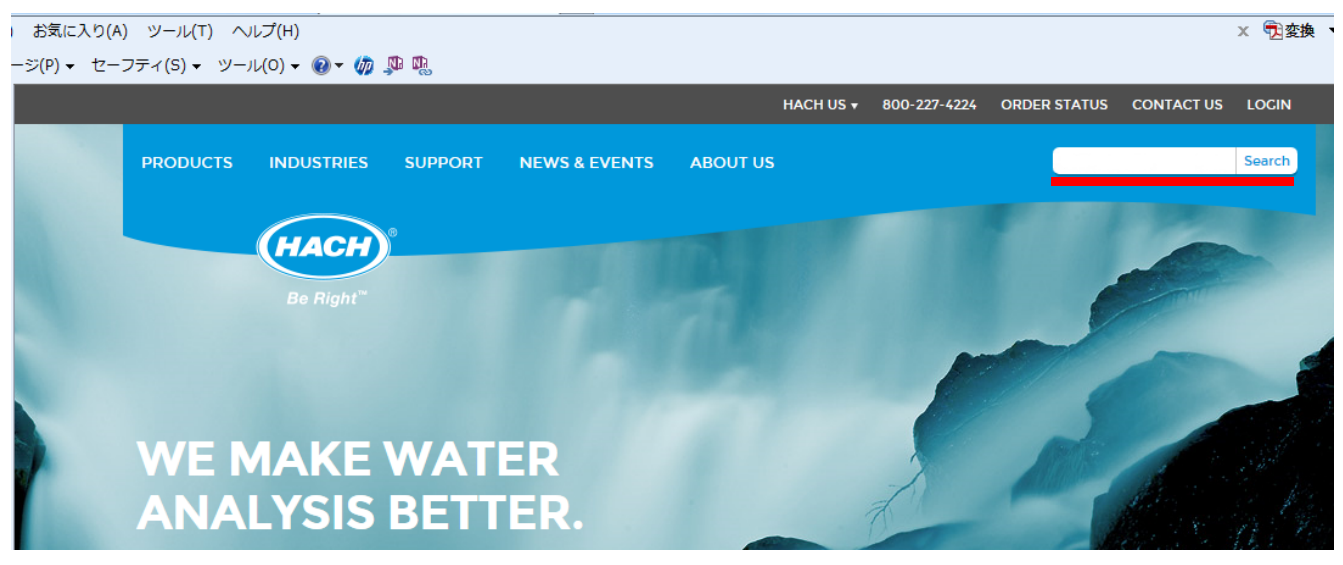

「DR1900」を入力し、「Search」をクリックします。

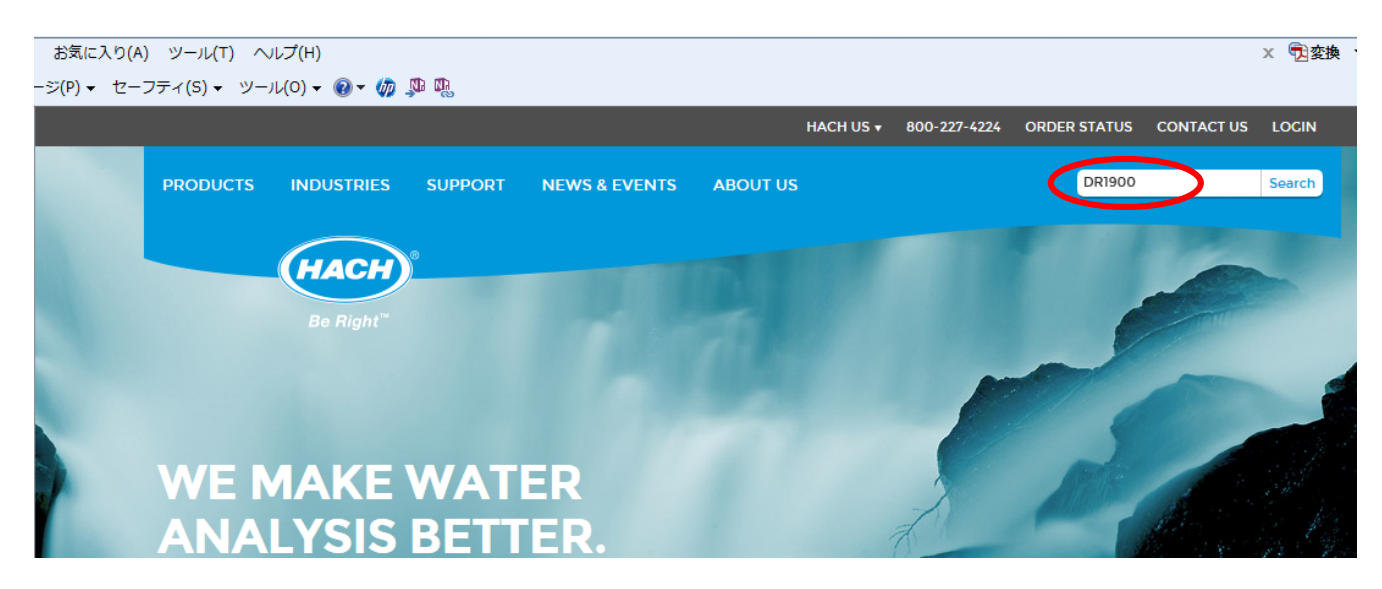

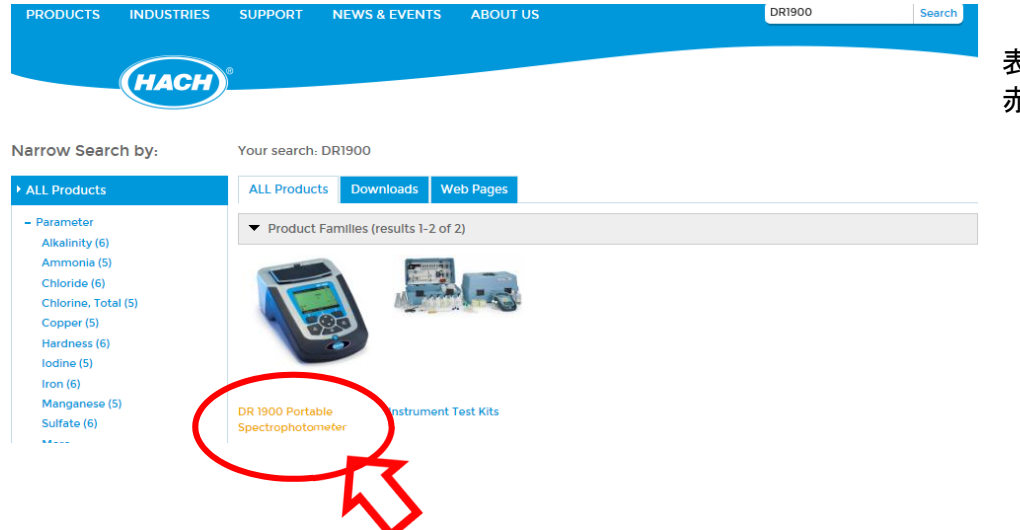

表示された画面の、 赤丸部をクリックします。

#### DR1900の情報ページが開きます。「Downloads」をクリックします。

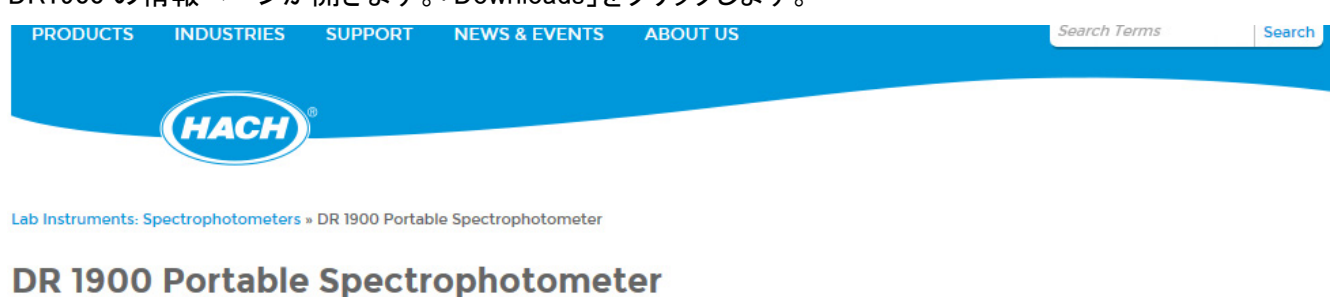

# Overvew Downloads A :cessories

# ページの最下部に移動します。(ページ右のスクロールバーを操作)

| 00002207.00070                                                                     |      | Chinese, Japanese,<br>Korean, Thai |         |         |                 |
|------------------------------------------------------------------------------------|------|------------------------------------|---------|---------|-----------------|
| DR1900-Manual del usuario<br>DOC022.92.80343                                       | Þ    | Spanish                            | 932 KB  | 2014-02 | Ed 1            |
| DR1900-Manuel d'utilisation<br>DOC022.91.80343                                     | Þ    | French                             | 935 KB  | 2014-02 | Ed 1            |
| DR1900 User Manual<br>DOC022.53.80343                                              | Þ    | English US                         | 814 KB  | 2014-02 | Ed 1            |
| DR1900-User Manual<br>DOC022.90.80343                                              | Þ    | Portuguese                         | 933 KB  | 2014-02 | Ed 1            |
| 用户手册 : DR1900<br>DOC022.80.80343                                                   | Þ    | Chinese                            | 1041 KB | 2014-02 | Ed 1            |
|                                                                                    | -    |                                    | e:      |         |                 |
| Software/Firmware                                                                  | lype | Language                           | Size    | Date    | Edition         |
| DR 1900 Software Update<br>Dewnload ZIP file includes of tware and<br>instructions |      | English UK, English US             | 1437 KB | 2015-01 | Version 1.2.9.0 |
|                                                                                    |      |                                    |         |         |                 |

## 「DR1900 Software Update」をクリックします。

www.hach.com から Update\_DR1900\_1290\_02\_....zip を開くか、または保存しますか? ファイルを開く(0) 保存(S) ・ キャンセル(C) ×

「ファイルを開く(0)」をクリックし、操作ウインドウから「解凍フォルダを指定(S)」をクリックします。

| このフォルダに解凍(H)<br>解凍フォルダを指定(S)<br>解凍先履歴(R) | × | 例えば、デスクトップを指定します。<br>「デスクトップ」をクリックし、OK で確定します。 |
|------------------------------------------|---|------------------------------------------------|
| 閲覧(V)                                    |   | 解凍先フォルダを指定                                     |
| フォルダ自動生成(M)<br>解凍先を開く(O)<br>フォルダ無視(N)    |   | 解凍先<br>■ デスクトップ<br>▶ ⇒ ライブラリ<br>▲ ● AppData    |
|                                          |   |                                                |

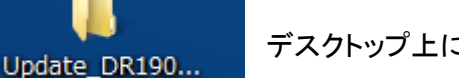

デスクトップ上に、フォルダができます。

### このフォルダを開くと、3つのファイルが確認できます。

|                                                        | Jeeus and and bear           | 1000 142700      |           |                |   | x   |  |  |  |  |
|--------------------------------------------------------|------------------------------|------------------|-----------|----------------|---|-----|--|--|--|--|
| Update_DR1900_1290_02_02 + 49 Update_DR1900_1290_02_02 |                              |                  |           |                |   |     |  |  |  |  |
| ファイル(F) 編集(E) 表示(V) ツール(T) ヘルプ(H)                      |                              |                  |           |                |   |     |  |  |  |  |
| 整理 ▼ ライブラリに追加 ▼ 共有・                                    | ▼ 新しいフォルダー                   |                  |           | • ===<br>• === | • | (?) |  |  |  |  |
| 🔶 お気に入り                                                | 名前                           | 更新日時             | 種類        | サイズ            |   |     |  |  |  |  |
| 🚺 ダウンロード                                               | configpzip                   | 2015/01/15 9:46  | PZIP ファイル | 706 KB         |   |     |  |  |  |  |
| 📃 デスクトップ                                               | fwpzip                       | 2015/01/15 9:46  | PZIP ファイル | 751 KB         |   |     |  |  |  |  |
| 🗐 最近表示した場所                                             | README_DR1900_1290_02_02.txt | 2015/01/15 11:32 | テキスト ドキュ  | 3 KB           |   |     |  |  |  |  |
| 🍃 ライブラリ                                                |                              |                  |           |                |   |     |  |  |  |  |

## **7-2-2 PC に USB/電源モジュールを接続し専用フォルダーを作る** アップデート用ソフトウエアをダウンロードした PC に、USB/電源モジュールを接続します。

USB/電源モジュールを接続すると、PC は外部メ モリとして認識します。

PCには、「自動再生」ウインドウが開きます。

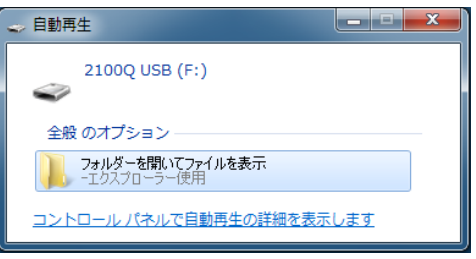

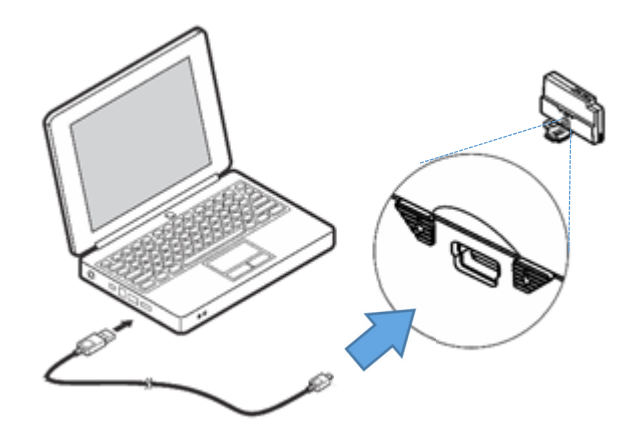

\*もし、自動再生ウインドウが開かない場合、エクスプローラなどで USB/電源モジュールが認識されている か確認してください。

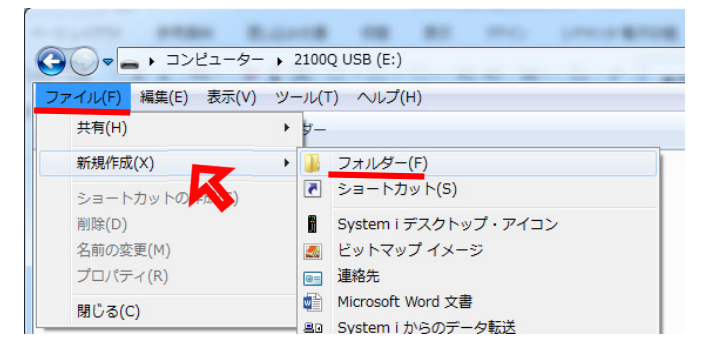

B.C.L

フォルダーが開きます。

「ファイル」をクリックし「新規作成」にカーソルを移動 するとウインドウが開くので、「フォルダー」をクリック します。

このフォルダーに「dr1900\_update」と名前を入力します。

| ファイル(F) 編集(E) 表示(V) ツール(T) ヘルプ(H) |                           |                          |
|-----------------------------------|---------------------------|--------------------------|
| 整理▼ 🧊 開く 共有▼ 新しいフォルダー             | 11111 B.444               | AN AN INC. LINCOMPANY AN |
| ◆ お気に入り 名前                        | GOV- · コンピューター · 21000    | 2 USB (E:) ▶             |
|                                   | ファイル(F) 編集(E) 表示(V) ツール(T | ) ヘルプ(H)                 |
| デスクトップ                            | 整理 ▼ 🔚 開く 共有 ▼ 新しい        | ハフォルダー                   |
|                                   | 🖈 お気に入り                   | 名前 <b>更</b> 新E           |
|                                   | 🚺 ダウンロード                  | J dr1900_update 2015,    |
|                                   |                           |                          |

# 7-2-3 USB/電源モジュールの専用フォルダーにアップデートソフトウエアをコピーする

| MA PRO                     | cro state B.c.o     |         | BB 1993         | 10000     | IN ACCOUNT       |
|----------------------------|---------------------|---------|-----------------|-----------|------------------|
| Update_DR1900_1290_02      | _02                 |         |                 | e 1. e 1  | <b>▼ 4</b> 9 Upa |
| ファイル(F) 編集(E) 表示(V) ツール(T) | ヘルプ(H)              |         |                 |           |                  |
| 整理 ▼ □ 開く 共有 ▼ 新しい         | フォルダー               |         |                 |           |                  |
| 🖈 お気に入り                    | 名前                  |         | 更新日時            | 種類        | サイズ              |
| 🚺 ダウンロード                   | configpzip          |         | 2015/01/15 9:46 | PZIP ファイル | 706 KB           |
| ■ デスクトップ                   | fwpzip              |         | 2015/01/15 0.46 |           | 751 KB           |
| 9日 最近表示した場所                | README_DR1900_1290_ | Lhazで圧縮 | 3 KB            |           |                  |
|                            |                     | ウイルスバ   | アントでの検索         |           |                  |
| 🍃 ライブラリ                    |                     | 共有(H)   |                 |           | •                |
| ■ ドキュメント                   |                     | 送る(N)   |                 |           | •                |
| ビクチャ                       |                     | 切り取り(1  |                 |           |                  |
| H ビデオ                      |                     | コピー(C)  | _               |           |                  |
| ↓ ミュージック                   |                     |         |                 |           |                  |

ダウンロードしたデスクトップ上のソフト ウエアのフォルダーを開き、 「config\_.pzip」と「fw\_.pzip」を選択してく ださい。

選択したファイル上で、右クリックし 「コピー」をクリックします。

USB/電源モジュールに作った専用フォルダー 「dr1900\_update」上で右クリックし、「貼り付け」を選 択します。

| 割 残り 45 秒                                |                                              |
|------------------------------------------|----------------------------------------------|
| コピー中 - 2 個の項目 (1.42 MB)                  |                                              |
| 元の場所: <b>Update</b> ¥Updat<br>残りおよそ 45 秒 | te_ 対象 <b>dr1900</b> (E:¥dr1900 <sub>.</sub> |
| ♥詳細情報                                    | キャンセル                                        |

| A DECK BARN BALLAND        |            |      | 10-1 12-12- <b>8</b> /10 <b>8</b> | ALCOHOM !!       |
|----------------------------|------------|------|-----------------------------------|------------------|
|                            | USB (E:) 🕨 |      |                                   |                  |
| ファイル(F) 編集(E) 表示(V) ツール(T) | へルプ(H)     |      |                                   |                  |
| 整理 ▼ 😭 開く 共有 ▼ 新しい         | フォルダー      |      |                                   |                  |
| ☆ お気に入り                    | 名前         |      | *                                 | 更新日時             |
| 🥫 ダウンロード                   | 퉬 dr1900_  | unda | ate                               | 2015/10/06 17:18 |
| 📃 デスクトップ                   |            |      | 開<(O)                             |                  |
| 🗐 最近表示した場所                 |            |      | 新しいウィンドウで開く(E)                    |                  |
|                            |            | ħ    | ウイルスバスター Corp.クライアン               | レトでの検索           |
| 🍃 ライブラリ                    |            |      | 共有(H)                             | +                |
| ■ ドキュメント                   |            |      | ファイルを Acrobat で結合                 |                  |
| 📔 ピクチャ                     |            |      | Lhazで圧縮(A)                        |                  |
| 🔚 ビデオ                      |            |      | C.2.1.4(+)                        |                  |
| 🎝 ミュージック                   |            |      | 达る(N)                             | •                |
|                            |            |      | 切り取り(T)                           |                  |
| 🌉 コンピューター                  |            |      | コピー(C)                            |                  |
| 🚢 ローカル ディスク (C:)           |            |      | 貼り付け(P)                           |                  |
| 2100Q USB (E:)             |            |      | ショートカットの作成(S)                     |                  |

コピー中ウインドウが開き、完了するのを待ちます。

「dr1900\_update」フォルダーをダブルクリックし、2 つのファイル「config\_.pzip」と「fw\_.pzip」があることを確認します。

| Augusty PERS BALANCE      |                          |      |              |           |          |
|---------------------------|--------------------------|------|--------------|-----------|----------|
|                           | USB (E:) 🕨 dr1900_update |      |              |           | 🕶 🍫 dr19 |
| ファイル(F) 編集(E) 表示(V) ツール(T | ) ヘレプ(H)                 |      |              |           |          |
| 整理 ▼ 共有 ▼ 新しいフォルダー        |                          |      |              |           |          |
| 숡 お気に入り                   | 名前                       | 更新   | 日時           | 種類        | サイズ      |
| 🚺 ダウンロード                  | configpzip               | 2015 | 5/01/15 9:46 | PZIP ファイル | 706 KB   |
| 📗 デスクトップ                  | fwpzip                   | 2015 | 5/01/15 9:46 | PZIP ファイル | 751 KB   |

PCの操作(安全な取り出し)を操作した後、USB/電源モジュールを PC から外します。

デバイスとプリンターを開く(O) 👝 Mas-storage demo for MAX3421e Mの取り出し - 2100Q USB (F:)

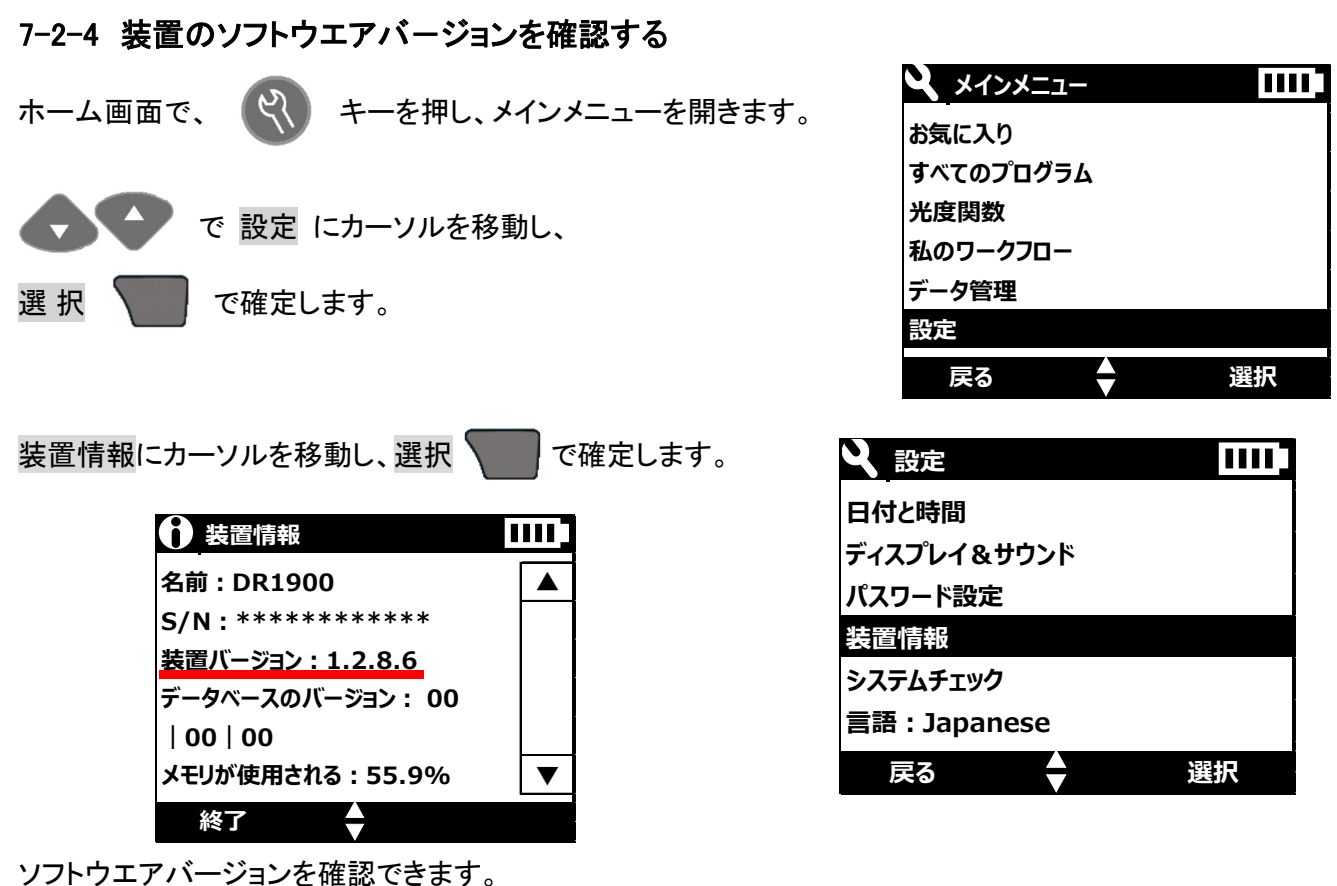

装置の電源をオフしてください。

## 7-2-5 装置に USB/電源モジュールを装着しソフトウエアをアップデートする

USB/電源モジュール装着前に、装置の電源がオフになっていることを確認してください。

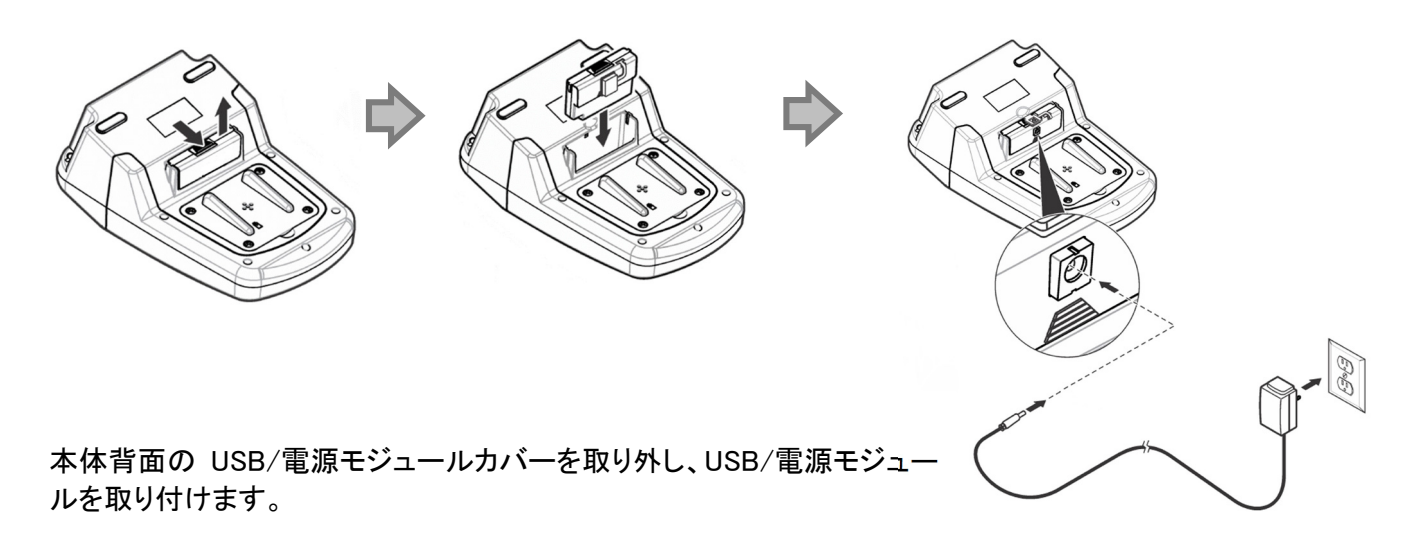

告知 モジュールに電源アダプタを取り付け、コンセントに差し込むと、アップデートが開始します。 アップデート中の画面は、

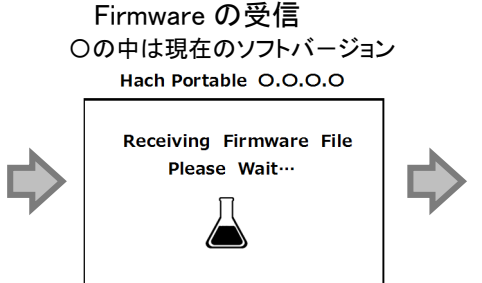

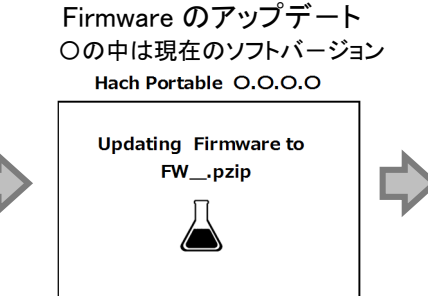

再度、ビープ音が鳴り、装置は再起動し自己診断を始めます。

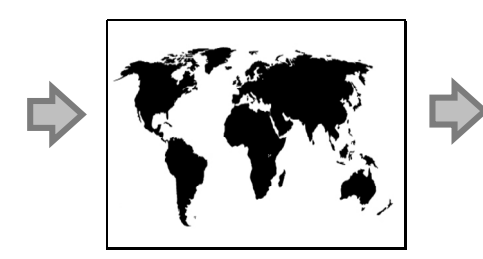

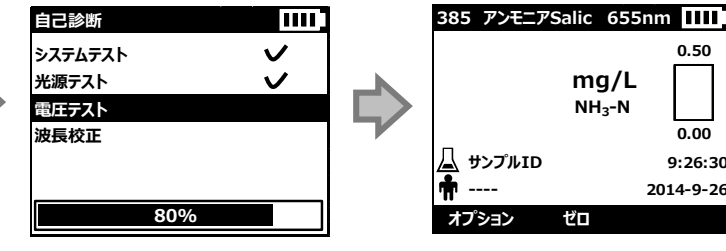

測定画面が表示され、アップデートが完了します。

通常の測定をおこなえます。

使用した、USB/電源モジュールを装置から外し、PC に接続するとアップデートに使用された履歴が加わっています。

この USB/電源モジュールを使用して、同じソフトウエアバージョンを異なる装置へのアップデートは、実行できません。

| 名前                        | 更新日日   |
|---------------------------|--------|
| 🐌 dr1900_update           | 2015/1 |
| Logger_LPG439_MOD_USB.txt | 2015/1 |

同じソフトウエアバージョンを異なる装置へアップデートする場合、PC上でUSB/電源モジュールをフォーマットして、7-2-2の操作からやり直してください。